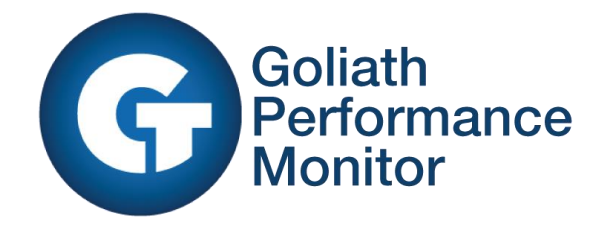

# How to Change The Goliath Performance Monitor Server IP Address

**Goliath Performance Monitor v11.5** 

(v11.5) Document Date: June 2015 www.goliathtechnologies.com

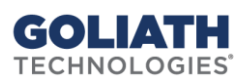

## **Legal Notices**

Copyright © 2015 Goliath Technologies Inc. All rights reserved. www.goliathtechnologies.com

Goliath Technologies believes the information in this publication is accurate as of its publication date. The information is subject to change without notice.

THE INFORMATION IN THIS PUBLICATION IS PROVIDED "AS IS." GOLIATH TECHNOLOGIES MAKES NO REPRESENTATIONS OR WARRANTIES OF ANY KIND WITH RESPECT TO THE INFORMATION IN THIS PUBLICATION, AND SPECIFICALLY DISCLAIMS IMPLIED WARRANTIES OF MERCHANTABILITY OR FITNESS FOR A PARTICULAR PURPOSE.

Use, copying, and distribution of any Goliath Technologies software described in this publication requires an applicable software license.

Linux is a registered trademark of Linus Torvalds.

Windows is a registered trademark of Microsoft Corporation.

Java is a registered trademark of Oracle Corporation.

VMware, vCenter, and vSphere are either trademarks or registered trademarks of VMware Corporation.

Citrix, NetScaler, Xen, XenServer, XenApp, XenDesktop and XenCenter are either trademarks or registered trademarks of Citrix Systems, Inc.

All other trademarks and copyrights referred to are the property of their respective owners.

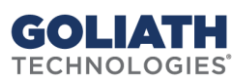

### How to Change the Goliath Performance Monitor Server IP Address

The steps below walk you through changing the Goliath Performance Monitor Server IP address. This comes in handy when the Server hosting the application is moved or IP address is changed. This is broken down into two steps;

Changing the Server IP address

• Updating the Goliath Agent with new IP

#### **Changing the GPM Server IP Address**

- 1. From the install directory of MonitorIT (usually c:\program files (x86)\Monitorit) go to the 'Bin' directory
- 2. Run the utility 'MonitorITCFU.exe' (Run as Administrator)
- 3. Go to File > Open and choose 'default.btc'
- 4. Edit the 'Server IP Addr' to the new IP address or FQDN
- 5. Choose File > Save and then close
- 6. Go to Windows Services and restart 'MonitorIT Server Service'
- Open MonitorIT by clicking on the desktop link or opening the browser to http://localhost or http://HostIPAddress. Include ': port number' if using web port other than 80 for example http://HostIPAddress:81.

#### Updating the GPM Agent with the new IP

#### Updating From Registry

- 1. Log into the Goliath Server
- 2. Go to Windows Services and stop the 'MonitorIT Agent Service'
- 3. Open registry editor by typing 'regedit' into the run or search box.
- 4. Navigate to 'HKEY\_LOCAL\_MACHINE\SOFTWARE\Breakout Technologies\MonitorIT\Agent' for 32bit OS

or 'HKEY\_LOCAL\_MACHINE\SOFTWARE\Wow6432Node\Breakout Technologies\MonitorIT\Agent' for a

64bit OS.

- 5. Edit the 'ServerAddr' to the new IP address or FQDN then exit registry
- 6. Go to Windows Services and start the 'MonitorIT Agent Service'

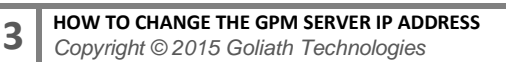

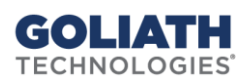